## 17.2.3. Сэтгүүлийн мэдээлэл устгах

Эрдэм шинжилгээний сэтгүүл устгах үйлдэл хийхээс өмнө **ДАРААХ НӨХЦӨЛ** биелсэн байх шаардлагатай. **Үүнд:** 

• Эрдэм шинжилгээний сэтгүүл үүссэн байх

Эрдэм шинжилгээний сэтгүүлийн мэдээлэл устгах үйлдлийг дараах дарааллаар хийнэ. Үүнд:

- 1. Эрдэм шинжилгээ нэгтгэл ерөнхий цэсийг сонгоно.
- 2. Эрдэм шинжилгээ модулийн дэд хэсгээс сэтгүүлийг сонгоно.
- 3. Устгах эрдэм шинжилгээний сэтгүүлийн мөрийн урд байрлах меню дээр дарж устгах сонголтыг сонгоно.
- 4. ДБУМС устгах боломжтой эсэхийг мэдээлнэ. Дэд цонхны устгах товч дарна.

Эрдэм шинжилгээний сэтгүүлийн мэдээлэл устгах үйлдлийн дэлгэрэнгүй тайлбар:

1. Эрдэм шинжилгээ нэгтгэл ерөнхий цэсийг сонгоно.

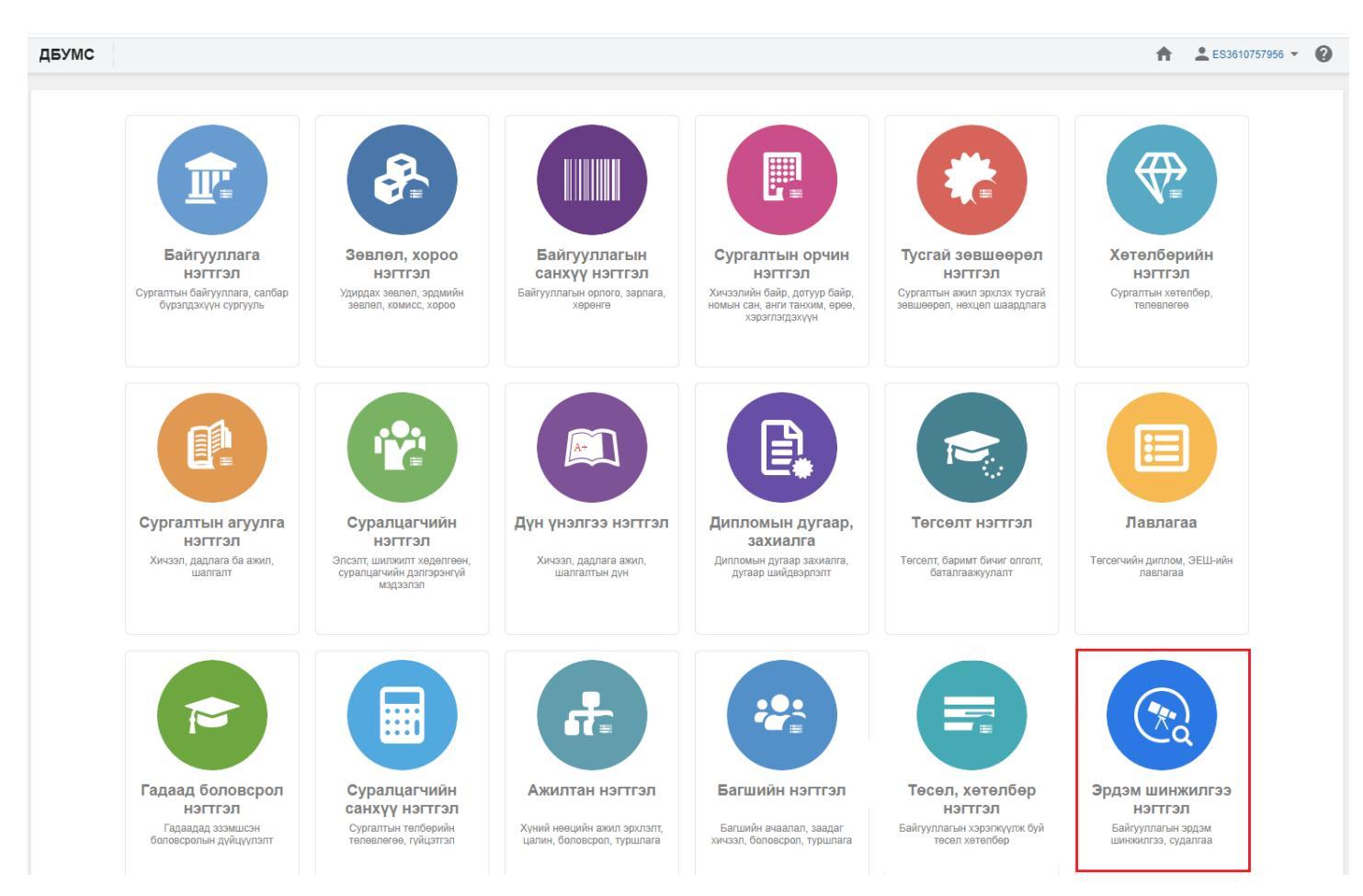

2. Эрдэм шинжилгээ нэгтгэл дэд хэсгээс сэтгүүлийг сонгоно.

| ДБУМС Туршилтын интерпрайз 🏦 🕹 ES3610757956 🔻                                                          |                            |   |          |                                                                                    |                        |                                                     |                               |                   |                                          |  |  |
|----------------------------------------------------------------------------------------------------|----------------------------|---|----------|------------------------------------------------------------------------------------|------------------------|-----------------------------------------------------|-------------------------------|-------------------|------------------------------------------|--|--|
| 💿 Эрдэм шинжилгээ нэгтгэл                                                                              | I                          | 5 |          | Кянах самбар 💿 Эрдэм                                                               | шинжилгээ              | 📀 Сэтгүүл                                           | 💿 Арга хэ                     | мжээ              | 8                                        |  |  |
| Хайлт<br>Хайх утгаа оруулна уу                                                                         | Эрдэм шинжилгээний сэтгүүл |   |          |                                                                                    |                        |                                                     |                               |                   |                                          |  |  |
| Цэвэрлэх <ul> <li>Цэвэрлэх</li> <li>Сургалтын байгууллага +</li> <li>Туршилтын коллеж7 (47)</li> </ul> |                            |   | <b>#</b> | Шинжлэх ухааны<br>сэтгүүлийн нэр *                                                 | Сэтгүүлийн<br>код      | Шинжлэх ухааны<br>чиглэл 余                          | Хэвлэгдэж<br>эхэлсэн<br>огноо | Жилийн<br>давтамж | Хэвлэгдэж дууссан<br>огноо               |  |  |
| <ul> <li>МУИС /Монгол улсын (34)</li> <li>ИЗОУИС /Их засаг о (<u>2</u>8)</li> </ul>                    |                            |   | 1<br>2   | <ul> <li>Сайн санаа-Сайхан сэтгэл</li> <li>Эрдэм шинжилгээний бичиг 4</li> </ul>   | 001<br>18/01           | Эрүүл мэндийн шинжлэх у<br>Социологи                | < 2013-06-30                  | 1<br>1            | 2021-02-03                               |  |  |
| ☐ Мандах их сургууль ( <u>2</u> 8)<br>Цааш Нийт 31-с 4                                                 |                            |   | 3<br>4   | <ul> <li>NCM анагаах ухаан, эм зүй</li> <li>Нэгтгэмэл Анагаах Ухааны Ол</li> </ul> | NCM001<br>CIEPS - ISSN | Эмнэл зүйн анагаах ухаан<br>Бусад анагаах ухаан     | 2015-04-01<br>2019-06-21      | 1 4<br>1 4        | 2020-12-01                               |  |  |
| <ul> <li>Шинжлэх ухааны чиглэл +</li> </ul>                                                            |                            |   | 5<br>6   | <ul> <li>Сувилахуйн боловсрол</li> <li>Сувилагч танд</li> </ul>                    | n.npd018<br>N.PTD02037 | Бусад анагаах ухаан<br>Бусад анагаах ухаан          | 2009-09-01<br>2005-11-05      | 2<br>4            | 2060-11-04T00:00:0                       |  |  |
| <ul> <li>Эдийн засаг, Бизнес (47)</li> <li>Боловсрол судлал (36)</li> </ul>                            | 4                          |   | 7<br>8   | <ul> <li>Нотолгоонд суурилсан сувила</li> <li>Менежмент ба Инноваци</li> </ul>     | a N.PTD02036<br>Q3     | Бусад анагаах ухаан<br>Эдийн засаг, Бизнес          | 2020-10-04<br>2015-05-01      | 2                 | 2060-11-05T00:00:0<br>2020-09-01T00:00:0 |  |  |
| <ul> <li>Бусад нийгмийн шин (14)</li> <li>Хэл, уран зохиол (13)</li> </ul>                             |                            |   | 9<br>10  | <ul><li>ч.Баасандаш</li><li>Эрдэм шинжилгээний бичиг</li></ul>                     | Q2<br>904              | Эдийн засаг, Бизнес<br>Боловсрол судлал             | 2015-05-01<br>2009-04-15      | 4<br>1            | 2020-09-15T00:00:0                       |  |  |
| Цааш Нийт 29-с 4                                                                                       |                            |   | 11<br>12 | <ul><li>▼ 6</li><li>▼ 2</li></ul>                                                  | 6<br>2                 | Бусад ХАА шинжлэх ухаан<br>Бусад ХАА шинжлэх ухаан  | 2018-10-03<br>2018-10-01      | 1<br>1            | 2020-09-01T00:00:0<br>2020-09-01T00:00:0 |  |  |
| ▲ Жилийн давтамж +<br>□ 1 (74)                                                                         |                            |   | 13<br>14 | <ul> <li>▼ 0001</li> <li>▼ ХИС-ийн НШУС-ийн ЭШ-ний (</li> </ul>                    | 0001<br>№10/7/         | Бусад ХАА шинжлэх ухаан<br>Бусад нийгмийн шинжлэх у | 2010-01-04<br>2019-10-30      | 3<br>1            | 2020-09-23T00:00:0<br>2020-06-10T00:00:0 |  |  |
| 0 (36)<br>4 (31)                                                                                       |                            |   | 15       | <ul> <li>Нягтлан бодох бүртгэл аудит</li> </ul>                                    | 221216                 | Эдийн засаг, Бизнес<br>∢                            | 2016-09-05                    | 4                 | 2016-09-30T00:00:0                       |  |  |
| <u> </u>                                                                                               |                            | 1 | 2        | 3 4 5 6 7 8 9 10 Дараа:                                                            | < <b>&gt;</b>          |                                                     |                               | Me                | рийн тоо 15 🗸                            |  |  |

3. Устгах эрдэм шинжилгээний сэтгүүлийн мөрийн урд байрлах меню дээр дарж **устгах** сонголтыг сонгоно.

| 🖻 Эрдэм шинжилгээ                                                 | Хя      | Хянах самбар 📀 Эрдэм шинжи |                           |                                                                                  | 🕑 Сэтгүүл                                   | 💿 Арга хэмжээ                                        | 🖪 Тайлан                       |                     |                                                      |                  |                                     |            | 0        |
|-------------------------------------------------------------------|---------|----------------------------|---------------------------|----------------------------------------------------------------------------------|---------------------------------------------|------------------------------------------------------|--------------------------------|---------------------|------------------------------------------------------|------------------|-------------------------------------|------------|----------|
| Хайлт<br>Хайх утгаа оруулна уу                                    |         | Эр                         | <b>ДЭМ L</b><br>/н: 0 / 7 | ЦИНЖИЛГЭЭНИЙ СЭ <sup>.</sup><br>Хайлт.                                           | нжилгээний сэтгүүл<br><sub>Хайлт</sub> :    |                                                      |                                |                     |                                                      | C                | этгүүл нэмэх                        | ×          |          |
| Цэвэрл<br>Дэвэрл<br>Сургалтын байлууллага<br>Туршилтын коллеж (4) | эх<br>+ | Дэл<br>Зас<br>Уст          | гэрэнгүй<br>ах<br>гах     | инжлэх ухааны<br>тгүүлийн нэр                                                    | <ul> <li>Сэтгүүлийн</li> <li>код</li> </ul> | ≠ Шинжлэх ухааны чиглэл                              | Хэвлэгдэж<br>эхэлсэн я         | Жилийн<br>давтамж * | Хэвлэгдэж дууссан<br>огноо                           | Өгүүллийн<br>тоо | Олон<br>улсад<br>бүртгэлтэй<br>эсэх | ≪ ISSN ×   | Вэб ха:  |
| ☐ АШУҮИС /Анагаахын (1)<br>☐ МУИС /Монгол улсын (1)               |         |                            | . 1                       | <ul> <li>Археологи, Түүх, Угсаатны</li> <li>bb11 Археологи, Түүх, Угс</li> </ul> | <u>і зүй</u> 3<br>саатны зүйн сэтгүүл       | Түүх, археологи<br>Газар, хүрээлэн буй орчны шинжлээ | 2013-06-11T00<br>2020-03-01T00 | 1<br>6              | 2019-06-13T00:00:00.000Z<br>2020-03-09T00:00:00.000Z | 0                | Y<br>N                              |            |          |
| _ Туршилтын коллеж11 (1)<br>Цааш Нийт 4-с                         | : 4     | 4                          |                           | <ul><li>▼ 852</li><li>▼ EMJ0022</li></ul>                                        | 852<br>EMJ002                               | Химийн шинжлэх ухаан<br>Иргэний инженерчлэл          | 2016-01-05T0<br>2019-01-10T0   | 1<br>10000          | 2019-02-15T00:00:00.000Z                             | 0                | Y<br>N                              | 745210     | 4120     |
| 📕 Шинжлэх ухааны чиглэл                                           | +       |                            | . 5<br>. 6                | <ul><li>▼ EMJ0011</li><li>▼ EMJ</li></ul>                                        | EMJ001<br>journal001                        | Химийн шинжлэх ухаан<br>Химийн шинжлэх ухаан         | 2020-01-19T0                   | 0                   | 2020-01-29T00:00:00.000Z                             | 0                | N<br>Y                              | iSSN001    | www.jour |
| ☐ Химийн шинжлэх ухаан (3)<br>☐ Газар, хүрээлэн бу (1)            |         | -                          | . 7                       | ▼ 132                                                                            | 123                                         | Хууль<br><                                           | 2020-01-13T0                   | 2                   |                                                      | 0                | N                                   |            | >        |
| ☐ иргэнии инженерчлэл (1) ☐ Түүх, археологи (1) Цааш Нийт 5-с     | :4      | 1                          |                           |                                                                                  |                                             |                                                      |                                |                     |                                                      |                  |                                     | Мөрийн тоо | 15 🗸     |
| Жилийн давтамж                                                    | +       |                            |                           |                                                                                  |                                             |                                                      |                                |                     |                                                      |                  |                                     |            |          |
| 1 (2)<br>0 (1)<br>10000 (1)<br>2 (1)                              |         |                            |                           |                                                                                  |                                             |                                                      |                                |                     |                                                      |                  |                                     |            |          |
| Цааш Нийт 6-с                                                     | ; 4     |                            |                           |                                                                                  |                                             |                                                      |                                |                     |                                                      |                  |                                     |            |          |

4. ДБУМС устгах боломжтой эсэхийг мэдээлнэ. Дэд цонхны устгах товч дарна.

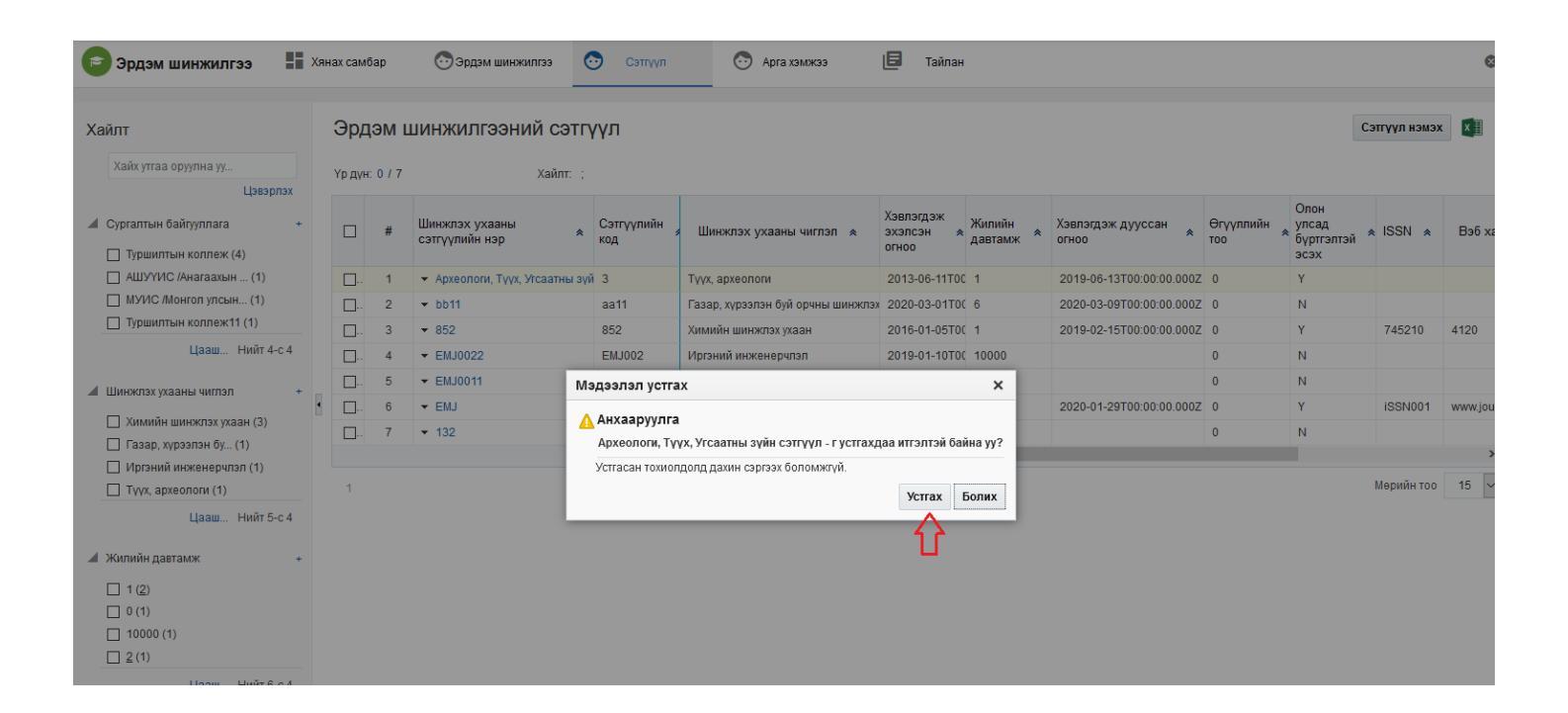